#### PAGAMENTO QUOTA DI PARTECIPAZIONE CORSI

#### 1- Cliccando sotto si accede al sistema WEBPA

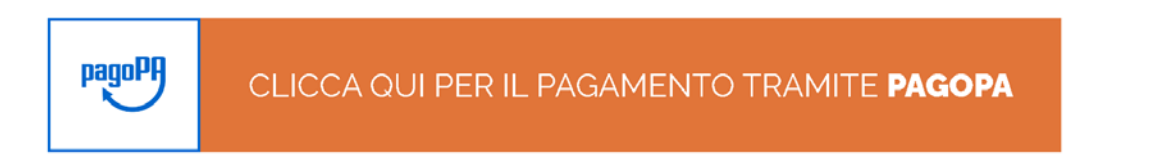

#### 2- Sistema WebPa

| ALE DEI PAGAMENTI DEL ORDINE DEGLI INGEGNERI DELLA PROVINCIA DI TERAMO                                                                                                    | *                                                         | F                          | ASSISTENZA ?                                          | GUARDA LA DE |
|----------------------------------------------------------------------------------------------------|-----------------------------------------------------------|----------------------------|-------------------------------------------------------|--------------|
|                                                                                                    |                                                           |                            |                                                       |              |
|                                                                                                    |                                                           |                            |                                                       |              |
| Benvenuto nel portale dei pagamenti                                                                                                    |                                                           |                            |                                                       |              |
| Attraverso questo portale puoi gestire i pagamenti dei tributi o delle pendenze verso l'O<br>Teramo, comodamente ovunque ti trovi.                                                                                                    | )rdine degli Ingegi                                       | neri dell                  | a Provincia di                                        |              |
| Grazie all'integrazione con il sistema di connessione pubblico per i pagamenti elettronici pagoPA attraverso il nodo dei pag<br>l'interoperabilità tra pubbliche amministrazioni e Prestatori di Servizi di Pagamento (PSP), il Portale dei Pagamenti ti perm<br>dell'Ordine degli ingegneri della Provincia di Teramo.                 | amenti SPC, ossia la piat<br>lette di regolarizzare le ti | ttaforma ti<br>ue posizioi | ecnologica che assicura<br>ni debitorie nei confronti |              |
| Puoi effettuare tali operazioni in modo rapido, facile e sicuro, in qualunque luogo e momento della giornata, senza doverti<br>semplicemente utilizzando un qualsiasi dispositivo che disponga di una connessione ad internet (PC, Smartphone, Tablet)<br>online, ossia bonifici bancari e le carte di credito o di debito o prepagate. | recare presso gli uffici o<br>e scegliendo un metodo      | sportelli d<br>di pagam    | i pagamento, ma<br>ento fra i principali in uso       |              |
| Il servizio mette a tua disposizione anche le ricevute di pagamenti effettuati al di fuori di questo portale, purché all'interno<br>Puoi scegliere se operare in modalità anonima, o se effettuare una registrazione per avere a disposizione, nell'area person                                                                         | del sistema pagoPA.<br>ale, anche il riepilogo di t       | tutti i paga               | menti effettuati e delle                              |              |
| relative ricevute.<br>In ogni caso hai a disposizione una demo di supporto per l'utilizzo delle funzionalità del portale.                                                                                                    |                                                           |                            |                                                       |              |
|                                                                                                    |                                                           |                            |                                                       |              |

3- Per il pagamento delle quote di partecipazione ai corsi Cliccare su "Pagamento spontaneo"

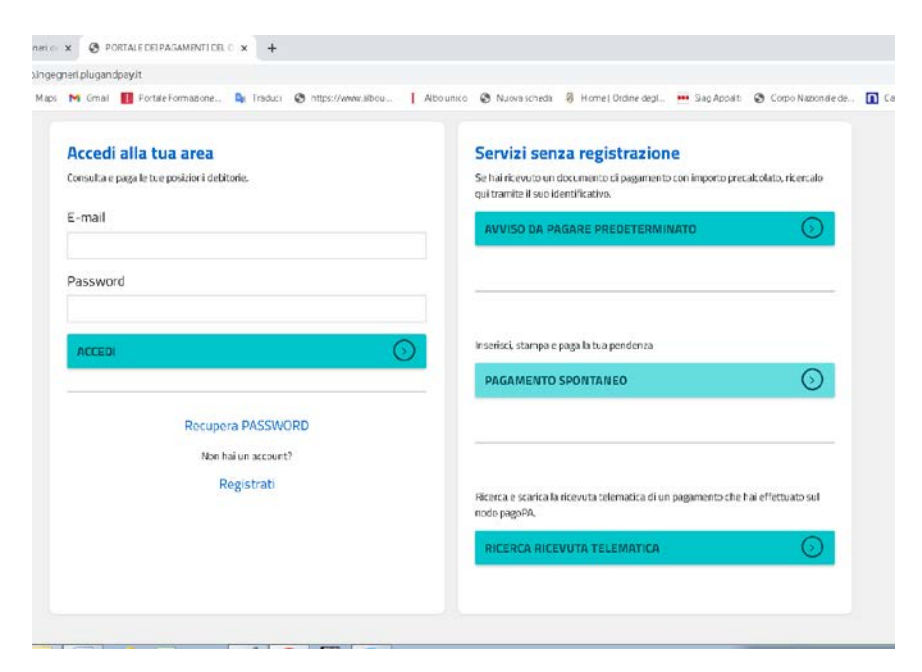

#### 4- Si entra nella Sezione "Servizi dell'Ente"

| ervizi dell'ente<br>leziona il servizio per il quale vuoi effe | ttuare il pagamento |  |  |
|----------------------------------------------------------------|---------------------|--|--|
| SERVIZI DI SEGRETERIA                                          |                     |  |  |
| SERVIZI VARI                                                   |                     |  |  |
| 1                                                              |                     |  |  |

### 5- Cliccare su Servizi Vari

| DATI PAGAMENTO            | IN | IPORTO   |  |
|---------------------------|----|----------|--|
| Tipologia* 🚱              |    |          |  |
| SV3 - Corsi di formazione | ~  | Totale € |  |
| Codice servizio* 😧        |    |          |  |
| 00                        | ~  |          |  |
| Ulteriori informazioni* 😧 |    |          |  |

6- Inserire l'importo comunicato via mail e in Ulteriori informazioni Inserire la causale comunicata via mail

| DATI PAGAMENTO            | IMP | ORTO     |    |
|---------------------------|-----|----------|----|
| Tipologia* 😧              |     |          |    |
| SV3 - Corsi di formazione | ~   | Totale € | 35 |
| Codice servizio* 😧        |     |          |    |
| 00                        | ~   |          |    |
| Ulteriori informazioni* 😡 |     |          |    |

### 7- Inserire i dati

| Cognome/Denominazione* | Nome       | CodiceFis        | cale/P.Iva* | Telefono          |          |
|------------------------|------------|------------------|-------------|-------------------|----------|
| Email*                 | Indirizzo* | Civico*          |             | CAP*              |          |
|                        |            | 1                |             | 64100             |          |
| Comune*                |            | Sigla Provincia* | Nazion      | e*                |          |
| TERAMO                 |            | TE               | Italia      |                   | ~        |
|                        |            |                  | STAMPA      | IUNGI AL CARRELLO | PAGA ORA |

8- Cliccare su PagaOra ed entrare con mail o Spid

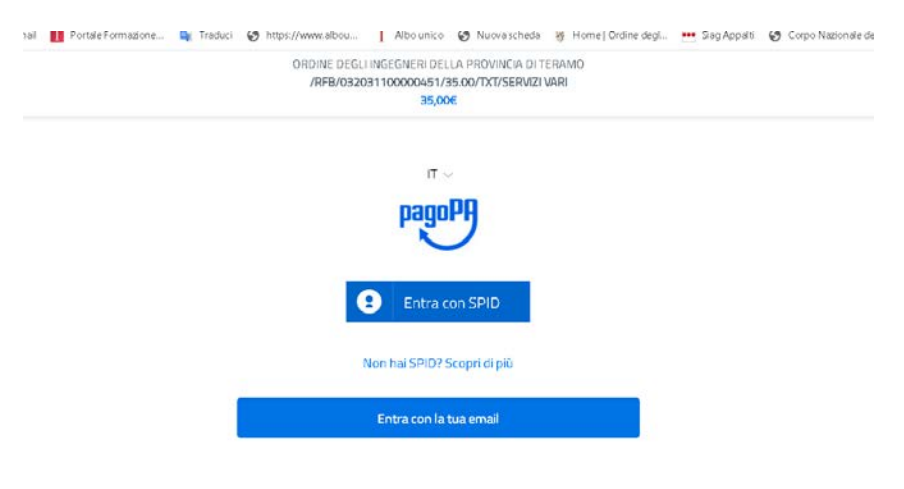

### 9- Si presentano queste tre possibilità

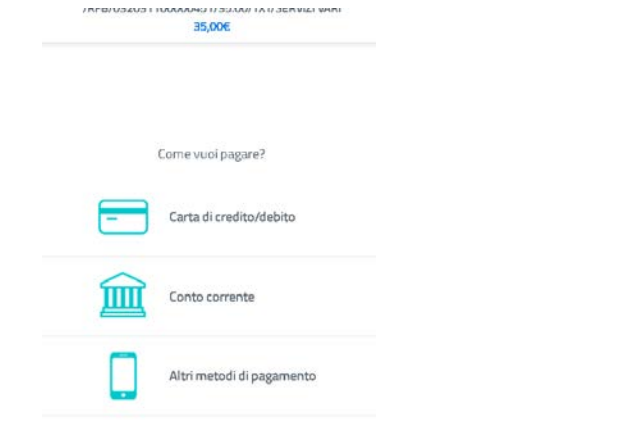

# 9.1-Pagamento con carte di credito

| onome e cognor | me       |
|----------------|----------|
| iome e cognome |          |
|                | 000 0000 |
| MM / AA        | CVC      |
| mm / AA        | Ĝ cvc    |

9.2- Pagamento tramite Banche aderenti di seguito indicate

| Q                                                                   |                                              | cerca la tu         | a banca                |
|---------------------------------------------------------------------|----------------------------------------------|---------------------|------------------------|
|                                                                     | Drdin                                        | a per: Alfabetico 🗸 | Tipo: <b>Crescente</b> |
| Banca Popolare<br>di Sondrio<br>SCHIGPO Internet Banhing            | Commissione max 0,90 I                       | >                   |                        |
| Postepay<br>Posteitaliane<br>Conto Bancol <sup>1</sup> osta Impresa | BancoPosta Impresa<br>Commissione max 1,00 2 | >                   |                        |
| Postepay<br>Postecalane<br>Corro Bancol <sup>1</sup> osta           | BancoPosta<br>Commissione max 1,00 I         | >                   |                        |
| INTESA ITI SNIPAOLO<br>Pago In Conso                                | Commissione max 0,00 2                       | >                   |                        |
| INTESA 🔄 SNIDHOLO<br>Masterpass                                     | Commissione max 0,50 I                       | >                   |                        |
| INTESI 🗟 SNIDIOLO<br>Emilia Homagra: pagamend                       | Commissione max 0,90 I                       | >                   |                        |
| Pagamento diretto/Borifico                                          | Commissione max 0,60 C                       | >                   |                        |
| MyBank<br>NyBanli                                                   | Commissione max 0,90 I                       | >                   |                        |

## 9.3- Altri metodi di pagamento

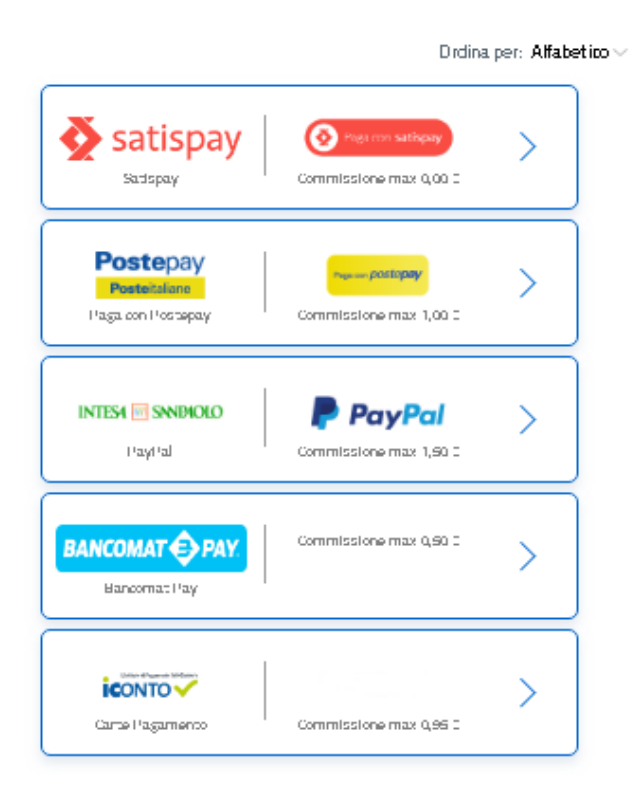

**10**-Nel caso in cui tutti i metodi sopra elencati non si adattino alle sue esigenze, una volta inseriti i propri dati cliccare su Stampa

| Cognome/Denominazione* | Nome       | CodiceFiscal     | e/P.Iva* | Telefono |   |
|------------------------|------------|------------------|----------|----------|---|
|                        |            |                  |          |          |   |
| Email*                 | Indirizzo* | Civico*          |          | CAP*     |   |
|                        |            |                  |          |          |   |
| Comune*                |            | Sigla Provincia* | Nazione* |          |   |
|                        |            |                  | Selezion | a        | ~ |
|                        |            |                  |          |          |   |

| 😽 Home   Ordine degli Ingegneri di 🗙 🔇 PORTALE DEI | PAGAMENTI DEL O × +                                                                              |                                                                          |                                             |
|----------------------------------------------------|--------------------------------------------------------------------------------------------------|--------------------------------------------------------------------------|---------------------------------------------|
| ← → C @ teramo.ingegneri.plugandpay.it/Inte        | egrazioni/AwvisoSpontaneoPAAnonimo                                                               |                                                                          | 🖈 🕕 In pausa) 🗄                             |
| 👯 App 💶 YouTube 🛃 Maps M Gmail 🚺 Porta             | ile Formazione 隆 Traduci 😵 https://www.albou 👖 Albo                                              | unico 📀 Nuova scheda 🦂 Home   Ordine degl 🐽 Sag Appalti 📀 Co             | rpo Nazionale de 🚺 Carte di credito: l'of » |
|                                                    | Validazione dati andata a<br>Controlla il riepilogo dei dati inseriti e scegli s<br>formato PDF  | a buon fine ×                                                            | · · · · · · · ·                             |
| Inserire i da                                      | Causale                                                                                          | SERVIZI VARI                                                             |                                             |
| l campi contrasse                                  | E Creditore                                                                                      | Ordine degli Ingegneri della Provincia di<br>Teramo                      |                                             |
| Cognome/Denor<br>BIANCONI                          | Tipologia                                                                                        | SV3 - Corsi di formazione                                                |                                             |
| Email*                                             | Codice servizio                                                                                  | 00                                                                       |                                             |
| bianconi.giusep<br>Comune*                         | r<br>Ulteriori informazioni                                                                      | SEMINARIO DEL 13 NOVEMBRE                                                |                                             |
| TERAMO                                             | Attenzione: procedendo con la stampa verrà au<br>attesa nel sistema PagoPa identificato dallo IU | tomaticamente inserito un nuovo pagamento in<br>/ riportato sulla stampa | AGA ORA                                     |
|                                                    |                                                                                                  | MODIFICA PROCEDI                                                         |                                             |

-----

# 11- Cliccando su PROCEDI si genera un pdf

| ENTE CREDITORE Cod.                                                                                                    | Fiscale 80007680673                                                                                                    |                                                                            | DESTINATARIO AVVISO                                                                                                    | Cod. Fiscale                                                                      |
|----------------------------------------------------------------------------------------------------|----------------------------------------------------------------------------------------------------|----------------------------------------------------------------------------|----------------------------------------------------------------------------------------------------|-----------------------------------------------------------------------------------|
| Ordine degli Ingegneri de                                                                                                    | lla Provincia di Teramo                                                                                                    |                                                                            | GIUSEPPINA BIANCONI                                                                                                    |                                                                                   |
| Collegandoti al sito web riportato di<br>inserendo, nella sezione 'Avviso da<br>riportato sul presente documento<br>https://teramo.ingegneri.p                              | i seguito, puoi effettuare il pagamento o<br>pagare predeterminato', il Codice Avvis<br>plugandpay.it                                                                  | nline<br>50                                                                | 64100 TERAMO TE                                                                                                    |                                                                                   |
| DETTAGLI DEL PAGAMEN                                                                                                    | то                                                                                                    |                                                                            |                                                                                                    |                                                                                   |
| Oggetto del pagamento: SERV                                                                                                    | IZI VARI                                                                                                    |                                                                            |                                                                                                    |                                                                                   |
| Tipologia:                                                                                                    | SV3 - Corsi di formazione                                                                                                    |                                                                            |                                                                                                    |                                                                                   |
| Codice servizio:                                                                                                    | 00                                                                                                    |                                                                            |                                                                                                    |                                                                                   |
| Ulteriori informazioni:                                                                                                    | SEMINARIO DEL 13 NOVEMBRE                                                                                                    |                                                                            |                                                                                                    |                                                                                   |
|                                                                                                    |                                                                                                    |                                                                            |                                                                                                    |                                                                                   |
| QUANTO E QUANDO PAGA                                                                                                    | ARE?                                                                                                    |                                                                            | DOVE PAGARE? Lista dei d                                                                                                    | anali di pagamento su <b>www.pagopa.gov.it</b>                                    |
| 35,00 E                                                                                                    | uro                                                                                                    |                                                                            | PAGA SUL SITO O CON I<br>del tuo Ente Creditore, della tua<br>canali di pagamento e APP IO. P<br>carte, conto corrente o CBILL.      | LE APP<br>Banca o degli altri<br>otrai pagare con                                 |
| L'importo è aggiornato automa<br>subire variazioni per eventuali<br>mora, sanzioni o interessi, ecc.<br>userai ti potrebbero quindi chie<br>indicata. Puoi pagare con una u | ticamente dal sistema e potrebbe<br>sgravi, note di credito, indennità di<br>Un operatore, il sito o l'app che<br>edere una cifra diversa da quella qui<br>inica rata. |                                                                            | PAGA SUL TERRITORIO<br>in tutti gli Uffici Postali, in Banca<br>Tabaccaio,al bancomat, al Super<br>Potrai pagare in contanti, con ca | i, in Ricevitoria, dal<br>mercato.<br>rte o conto corrente.                       |
| Utilizza la porzione di avvis                                                                                                    | o relativa al canale di pagament                                                                                                    | o che prefe                                                                | risci.                                                                                                    |                                                                                   |
| BANCHE E ALTRI CANALI                                                                                                    |                                                                                                    |                                                                            |                                                                                                    | RATA                                                                              |
| Qui accanto trovi il codice <b>QR</b><br>il codice interbancario <b>CBILL</b><br>per pagare attraverso il circui<br>bancario e gia ltri cianali di<br>pagamento abilitati.  |                                                                                                    | Destinatario<br>Ente Credito<br>Oggetto del<br>Codice CBIL<br><b>A8IA0</b> | Fe Ordine degli Ingegneri della Provincia i<br>pagamento servizi vara<br>L Codice Avviso<br>0010 3203 1100 0005 52                   | Euro <b>35,00</b><br>Il Teramo<br>Cod.Fiscale EnteCreditore<br><b>80007680673</b> |
|                                                                                                    |                                                                                                    |                                                                            |                                                                                                    |                                                                                   |

## 11.1- Si può stampare il PDF e pagare in una ricevitoria

# 11.2- Si può pagare tramite HOME BANKING accedendo alla sezione CBILL, inserendo il codice A8IA0 che identifica l'Ordine

| Qui accanto trovi il codice QR e                                   |        | Destinatario GI | USEPPINA BIANCONI                                | Euro 35,00                 |
|--------------------------------------------------------------------|--------|-----------------|--------------------------------------------------|----------------------------|
| il codice interbancario CBILL<br>per pagare attraverso il circuito |        | Ente Creditore  | Ordine degli Ingegneri della Provincia di Teramo |                            |
| bancario e gli altri canali di                                     | 197.00 | Oggetto del pag | amento SERVIZI VARI                              |                            |
| pagamento abilitati.                                               |        | Codice CBILL    | Codice Avviso                                    | Cod. Fiscale EnteCreditore |
|                                                                    |        | A81A0           | 0010 3203 1100 0005 52                           | 80007680673                |
|                                                                    |        |                 | 7                                                |                            |

e poi il codice avviso che identifica la persona.